## ANNEXE 3

Guide d'édition des déclarations mensuelles de mission d'intérim à usage du conseiller de Pôle emploi

## ETT - EDITION DE L'AE ETT AU POSTE DE TRAVAIL POUR REMISE AU DE

| <mark>∕∂`</mark> V                                                                  |                                |                        |                  |                                |                              | _ <b>_</b> X         |
|-------------------------------------------------------------------------------------|--------------------------------|------------------------|------------------|--------------------------------|------------------------------|----------------------|
| HUDE 2015 E - 94                                                                    | > <u>Synthèse activités sa</u> | lariées                |                  | · •                            |                              |                      |
| 🔌 ld: 🧳 😣                                                                           | Alertes Inscriptio<br>Proc Fot | n Arrêt Paieme<br>Crit | nt Situations pa | ticulières Incidents paiements | Suivi Contacts Pér<br>Comm : | riodes Placement     |
| a-Inscription<br>a-Suivi du retour à l'emploi<br>a-Suivi de dossier                 | Activité sa                    | alariée<br>Contrat de  | ASC              | ASCD                           | Bulletin de Chè              | que emploi           |
| → Contacts<br>→ Activité évènement client<br>→ Activité salariée                    | > Liste                        | travail                | Standa           | rd Spectacle                   | salaire                      |                      |
| Contrat (9+)                                                                        | Afficher périodes a            | à compter du :         | 30/08/200        | 9 Rechercher                   |                              |                      |
| -11/07/11 au 13/07/11                                                               | Du 🔶                           | Au 🗘                   | Nature 🔶         | Origine 🗘                      | Employeur                    | 🗘 PF                 |
| Bulletin de salaire (11+)                                                           | 06/01/2014                     | 16/01/2014             | BS EI            | T INTER CO                     | NSEIL PARIS                  | <b>^</b>             |
| 28/04/14 au 30/04/14                                                                | 09/12/2013                     | 20/12/2013             | BS EI            | T INTER CO                     | NSEIL PARIS                  |                      |
| 01/04/14 au 15/04/14                                                                | 12/11/2013                     | 30/11/2013             | BS ET            | T INTER CO                     | NSEIL PARIS                  |                      |
| Activité non salariée                                                               | 01/11/2013                     | 04/11/2013             | BS ET            | T INTER CO                     | NSEIL PARIS                  |                      |
| Evénement personnel     Sécurité sociale                                            | 17/10/2013                     | 31/10/2013             | BS ET            | T INTER CO                     | NSEIL PARIS                  |                      |
| Activité déclarée                                                                   | 08/11/2011                     | 29/11/2011             | CT DM            | M ADECCO F                     | RANCE                        |                      |
| - Formation                                                                         | 01/08/2011                     | 12/08/2011             | CT DR            | M MANPOWER                     | FRANCE                       |                      |
| <ul> <li>Prestations financieres</li> <li>Indemnisations prévisionnelles</li> </ul> | 11/07/2011                     | 13/07/2011             | CT DM            | M MANPOWER                     | FRANCE                       |                      |
| ➡-Incidents de paiement 🔹                                                           | 27/06/2011                     | 08/07/2011             | CT DF            | M MANPOWER                     | FRANCE                       |                      |
| 👷 Favoris 🛛 🐼                                                                       | 30/05/2011                     | 24/06/2011             | CT DF            | M MANPOWER                     | FRANCE                       |                      |
| 🗊 IE1H - Historique décisio 🛛 🔕                                                     | 11/04/2011                     | 27/05/2011             | CT DM            | M MANPOWER                     | FRANCE                       |                      |
| E MG33 - Mandatement indivi                                                         | 01/03/2010                     | 30/08/2010             | CT AF            | NETTOYAG                       | E INSULAIRE                  |                      |
| DEAC - Enrichissement Act     Enrich, Passé Prof. (PEPP                             |                                |                        |                  |                                |                              | ▼                    |
| 🕒 MS31 - Archivage                                                                  |                                |                        |                  |                                |                              |                      |
|                                                                                     |                                |                        |                  |                                |                              | 🔊 Quyrir période     |
|                                                                                     | Le dossier affiche les pr      | ériodes à compte       | er du 30/08/20   | )9. Yous pouvez modifier ce f  | iltre pour afficher plus d   | e périodes           |
| dgarnier ()                                                                         |                                |                        | ,,               |                                |                              |                      |
| 🏄 Démarrer 🛛 🚱 🏠 🙆 👋 🕹 Pôle-r                                                       | emploi 🙆 Boîte de rér          | : 🖂 TR: TOU            | TES 🛐 INFC       | HEBDO 🕙 http://brmet           | 🥙 V 📃 🔮 Di                   | ocument1 🖪 < 🔬 10:39 |

1 – A partir du dossier du DE,

- nœud Activité évènement client / Activité salariée
   repérer les périodes qualifiées DMM en rubrique Origine. Seules ces périodes sont considérées comme terminées et accessibles pour édition de l'AE
- 2 cliquer sur l'onglet Edition AE ETT

| <mark>∕@</mark> ∨                                                                                                    |                                                                                       |                       |                                                                |                                   |                                  |                            |                |
|----------------------------------------------------------------------------------------------------|---------------------------------------------------------------------------------------|-----------------------|----------------------------------------------------------------|-----------------------------------|----------------------------------|----------------------------|----------------|
| HUDE 200 Solution P                                                                                                    | > Edition AE ETT                                                                      |                       | · 🔨                                                            | )                                 |                                  |                            | Lions Outils   |
| 🔌 ld: 💋 😣                                                                                                    | Alertes Inscription                                                                   | on Arrêt Paiement     | Situations particulières                                       | Incidents paiements               | s <mark>Suivi</mark> Cor<br>Comm | ntacts Périodes            | Placement      |
|                                                                                                    | Edition de<br>Synthèse<br><u>Edition AE ET</u><br>Employeur :                         | Contrat de<br>travail | ASCD<br>Standard<br>ANPOWER FRANCE<br>DWER FRANCE<br>CO FRANCE | ASCD<br>Spectacle                 | Bulletin de<br>salaire           | Chèque em<br>service       | Edition AE ETT |
| ■ Bulletin de salaire (11+)<br>□ 01/05/14 au 31/05/14<br>□ 28/04/14 au 30/04/14<br>□ 01/04/14 au 15/04/14<br>□ DPAE<br>□ Activité non salariée<br>■ Evénement personnel<br>□ Sécurité sociale | Er<br>Employeur :<br>Siret :<br>Pôle emploi d'affiliation :<br>Numéro d'affiliation : | mployeur              | Nom / Préno<br>Dernier empl<br>Cadre :<br>Départemen           | m :<br>oitenu :<br>ARRCO :<br>t : | Salarié                          | Qualification :<br>AGIRC : |                |
| Activité déclarée     Activité déclarée     Formation     Prestations financières     Indemnisations prévisionnelles     Incidents de paiement                                                | N° contrat                                                                            | Motif                 | Du                                                             | Au                                | Heures I                         | Montant IFM                | ICCP           |
| Favoris                                                                                                    |                                                                                       |                       |                                                                |                                   |                                  |                            | <b>.</b>       |
| egarnier ()                                                                                                    |                                                                                       |                       |                                                                |                                   |                                  |                            | ) Editer AE    |
| 🎝 Démarrer 👩 🏠 🧿 👋 🕹 Pôle-e                                                                                                    | emploi 🚺 🗿 Boîte de ré                                                                | ic 🛛 🖂 TR: TOUTE      | S                                                              | 🥹 http://brmet                    | <b>€</b> V                       | ETT Edition                | A 🖪 <          |

3 – Sélectionner l'employeur
 Seuls sont présents dans la liste les employeurs ETT dont une période d'activité salariée est qualifiée DMM en origine dans GAEC

4 - cliquer sur la flèche pour affichage des données

| <b>ĕ</b> ∨                                                                                                    |      |                                                                                                    |                                                     |                  |                                                                                                    |                        |                            |                     | _            |                    |
|----------------------------------------------------------------------------------------------------|------|----------------------------------------------------------------------------------------------------|-----------------------------------------------------|------------------|----------------------------------------------------------------------------------------------------|------------------------|----------------------------|---------------------|--------------|--------------------|
| HUDE 🔬 🚳 🖳                                                                                                    | > [  | Edition AE ETT                                                                                                    |                                                     | •<br>•           |                                                                                                    |                        |                            |                     | Liens C      | <b>V</b><br>Dutils |
| 🚕 ld: 4/ 😣                                                                                                    | A    | ertes Inscription Arré                                                                                                    | t Paiement Situations                               | particulières In | cidents paiement:                                                                                   | s <mark>Suivi</mark> C | ontacts Péric              | odes Placen         | nent         |                    |
| Inscription     Suivi du retour à l'emploi     Suivi de dossier     Contacts     Activité évènement client     Activité salariée     Contrat (9+) | E    | Synthèse Cont<br>Edition AE ETT<br>Employeur : 010144                                                                       | EETT<br>trat de As<br>ravail Star<br>146 - MANPOWEI | odard            | ASCD<br>Spectacle                                                                                   | Bulletin o<br>salaire  | n · ·<br>le Chèq<br>s<br>▼ | ue emploi<br>ervice | Edition AE E | TT                 |
| 08/11/11 au 29/11/11                                                                                                    | F    | Cnsemble des missions                                                                                                    | MANPOWER FRANCE                                     | (0010729701)     | du demandeu                                                                                         | r                      |                            | -                   |              |                    |
| Bulletin de salaire (11+)                                                                                                    | E    | our la période du 11                                                                                                    | /04/2011 au 12/08                                   | /2011            |                                                                                                    | <b>61</b> - 1          |                            |                     |              |                    |
|                                                                                                    |      | Employeur : MANPOWER FRANCE<br>Siret : 42995529711377<br>Pôle emploi d'affiliation : 055<br>Numéro d'affiliation : 01014446 |                                                     |                  | Nom / Prénom :<br>Dernier emploi tenu : Qualification :<br>Cadre : ARRCO : AGIRC :<br>Département : |                        |                            |                     |              |                    |
| Autre événement                                                                                                    |      | N° contrat                                                                                                    | Motif                                               | Du               | Au                                                                                                  | Heures                 | Montant                    | IFM                 | ССР          |                    |
| Formation                                                                                                    | •    | 110046536181                                                                                                    | Fin de mission                                      | 01/08/2011       | 12/08/2011                                                                                          | 54,00                  | 698,00                     |                     | 7 ICCP       |                    |
| <ul> <li>Prestations infancieres</li> <li>Indemnisations prévisionnelles</li> </ul>                                                               | -    | 110046358196                                                                                                    | Fin de mission                                      | 11/07/2011       | 13/07/2011                                                                                          | 24,00                  | 304,00                     |                     | 32,00        |                    |
| Incidents de paiement                                                                                                    | •    | 110046229192                                                                                                    | Fin de mission                                      | 01/07/2011       | 08/07/2011                                                                                          | 46,00                  | 599,00                     |                     | 108,00       |                    |
| Favoris 🚺                                                                                                    | •    | 110046229192                                                                                                    |                                                     | 27/06/2011       | 30/06/2011                                                                                          | 32,00                  | 415,00                     |                     |              |                    |
| IE1H - Historique décisio 🔗 🔗                                                                                                    | •    | 110046039049                                                                                                    | Fin de mission                                      | 01/06/2011       | 24/06/2011                                                                                          | 127,00                 | 1544,00                    |                     | 186,00       |                    |
| MG33 - Mandatement indivi<br>DEAC - Enrichissement Act                                                                                            | •    | 110046039049                                                                                                    |                                                     | 30/05/2011       | 31/05/2011                                                                                          | 16,00                  | 202,00                     |                     |              | -                  |
| P Enrich. Passé Prof. (PEPP<br>D MS31 - Archivage                                                                                                 |      |                                                                                                    |                                                     |                  |                                                                                                    |                        |                            |                     |              |                    |
| M dgarnier (i)                                                                                                    |      |                                                                                                    |                                                     |                  |                                                                                                    |                        |                            |                     | ()) Edi      | ter Al             |
| 🕑 Démarrer 🛛 🚱 🏠 🙆 👋 실 Pôle-                                                                                                    | empl | 🙆 Boîte de r 🖂 TR: T                                                                                                    | OUT 🛐 INFO HEB                                      | . 🔮 http://brm   | . 🥔 V                                                                                               | 🖳 ETT Ed               | tio 🎑 1 Ra                 | ppel FR             | « 🔮 🕒 🐢      | 10:56              |

5 - vérification des périodes affichées pour l'employeur ETT sélectionné

6 – cliquer sur Editer AE

| 🥹 http://brmet-vipa-01xa5b.unedic.fr:8201 -   | Bureau Metier - Moz | zilla Firefox         |                                |                              |                             | _ 🗆 🗙         |
|-----------------------------------------------|---------------------|-----------------------|--------------------------------|------------------------------|-----------------------------|---------------|
| AUDE 📑 🖶                                      | Autres service      | es 🔽                  | Quitter AUDE                   | En cours : Al                | JDE 🔽 🐴                     | Bureau métier |
| Individu   Activités & pilotage               | _                   | _                     |                                |                              |                             | 8             |
| 🗟 <u>Synthèse</u> 🎸 🛛                         | Alertes 🔽 Inscr     | iption 🔽 Arrêt Paieme | ent 🔽 Situations particulières | s 🗖 Incidents de paiements 🗖 | Suivi 🔽 Contacts 🔽 Périodes | Placement 🔽   |
| Id:                                           |                     |                       |                                |                              |                             |               |
|                                               | Courriers           | en attente de         | e diffusion                    |                              |                             |               |
| Informations Personnelles Inscription         | Synthèse            | Courrier d'informa    | ation                          |                              |                             |               |
| 😋 Suivi du retour à l'emploi                  |                     |                       |                                |                              | (Nombre de courrier(        | s):1 )        |
| ⊖ Contacts<br>⊥Jalons de suivi                | Modèle              |                       | Objet du cou                   | rrier                        | Mode de diffusion           | Aperçu        |
| Rendez-vous<br>L Convocation le 03.05.11      | C EC93              | Attestation emplo     | yeur ETT                       |                              | Postal automatique          |               |
| Courriers<br>L Diffusés                       | 1                   |                       |                                |                              |                             |               |
| LEn attente de diffusion                      |                     |                       |                                |                              |                             |               |
| L Supprimes                                   |                     |                       |                                |                              |                             |               |
| L Réclamations<br>— Activité évènement client |                     |                       |                                |                              |                             |               |
| Prestations financières                       |                     |                       |                                |                              |                             |               |
| lindemnisations previsionnelles               |                     |                       |                                |                              |                             |               |
|                                               |                     |                       |                                |                              |                             |               |
| Actes métier liés                             |                     |                       |                                |                              |                             |               |
|                                               |                     |                       |                                |                              |                             | _             |
|                                               | L. Modif            | ier mode diffusion    | Supprimer courrier             | a numerita                   |                             |               |
|                                               |                     | ion mode amasion      | Supprimer courrier)            | Premiere page                | Precedente Paye 1 / 1       | Sulvante 🥥    |
|                                               |                     |                       |                                |                              |                             |               |
| 🏄 Démarrer 🛛 🚱 🙆 🔍 🥮 Pôle-e                   | emploi 🚺 🗿 Boîte    | e de réc 🛛 🖂 TR: TO   |                                | http://brme 🚈 🗸              | ETT Edition A               | R 🛛 🛛 🖓 11:12 |

7 – par le nœud Contacts / Courriers / En attente de diffusion,

Sélectionner et éditer au poste de travail pour remise au DE de l'AE ETT. Modifier si nécessaire le mode de diffusion du document.

→ l'ensemble des périodes qualifiées DMM pour le même employeur sont portées sur l'AE ETT

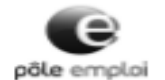

C65/ID6M/EC93

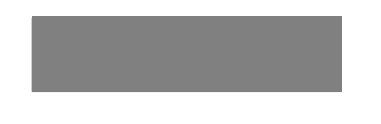

Références à rappeler numéro identifiant

PRUNELLI DI FIUMORBO, le 19 juin 2014

TC650236 EC93

Objet : Attestation d'assurance chômage

Monsleur.

En réponse à votre demande, vous trouverez ci-joint l'état récapitulatif des missions d'intérim qui nous ont été communiquées par l'entreprise de travail temporaire MANPOWER FRANCE pour laquelle vous avez travaillé au cours des demiers mois.

Cet état remplace les attestations d'Assurance chômage que les entreprises de travail temporaire pratiquant l'échange de données informatiques avec l'assurance chômage ne sont plus tenues de fournir à leurs anciens salariés".

Il récapitule notamment les heures de travail effectuées et les salaires que vous avez reçus de votre employeur qui seront retenus pour calculer les allocations de chômage auxquelles vous pourriez prétendre.

Veuillez agréer, Monsieur, nos salutations distinguées.

Le Directeur

"Article R. 1234-12 du code du travail

POLE EMPLOI CORSE POLE EMPLOI PRUNELLI ENSEMBLE CORAL BAT F MIGLACCIARO 20043 PRUNELLI DI FIUNORBO www.pole-emplot.fr - Tél. : 2049 (Cott normal d'un mobile, gratut du 0,11 euroloppei depuis fiestor) divert du Lind III au Jacobie endo A renda, Lil velocato del endo A renda

2/2

ATTESTATION DESTINEE A L'ASSURANCE CHOMAGE

|                                                                                         |                      | Etat recap | Article R.1234 | -12 du code | terim enreg<br>e du travall)                                                                                                    | listrees |      |                         |  |  |  |
|-----------------------------------------------------------------------------------------|----------------------|------------|----------------|-------------|----------------------------------------------------------------------------------------------------|----------|------|-------------------------|--|--|--|
| EMPLOYEUR :                                                                             |                      |            |                | Pôle er     | Pôle emploi affiliation : GARP                                                                                                   |          |      |                         |  |  |  |
| Nom/RS : MANPOWER FRANCE<br>Adresse :<br>3 ALLEE DE L AMOURETTE<br>94700 MAISONS ALFORT |                      |            |                |             | Numéro d'affiliation : 5501014446<br>Numéro SIRET : 42995529711377                                                               |          |      |                         |  |  |  |
| SALARIE :<br>NIR :<br>Nom.prénom :<br>Adresse :                                         |                      |            |                |             | DERNIERE MISSION :<br>Demier empioi tenu : 4<br>Qualification :<br>Cadre : N<br>ARRCO : IREPS<br>AGIRC :<br>Dépt de la mission : |          |      |                         |  |  |  |
|                                                                                         | Numéro de<br>contrat | Période du | Période au     | heures      | Salaire                                                                                                    | ICCP     | IFM  | Motif fin<br>de contrat |  |  |  |
| 1                                                                                       | 110046536181         | 01.08.2011 | 12.08.2011     | 54,00       | 698,00                                                                                                    | 74,00    | 0.00 | FMI                     |  |  |  |
| 2                                                                                       | 110046358196         | 11.07.2011 | 13.07.2011     | 24,00       | 304,00                                                                                                    | 32,00    | 0.00 | FMI                     |  |  |  |
| з                                                                                       | 110046229192         | 01.07.2011 | 08.07.2011     | 46,00       | 599,00                                                                                                    | 108,00   | 0.00 | FMI                     |  |  |  |
| 4                                                                                       | 110046229192         | 27.06.2011 | 30.06.2011     | 32,00       | 415,00                                                                                                    | 0,00     | 0,00 |                         |  |  |  |
| 5                                                                                       | 110046039049         | 01.06.2011 | 24.05.2011     | 127,00      | 1544,00                                                                                                    | 186,00   | 0.00 | FMI                     |  |  |  |
| 6                                                                                       | 110046039049         | 30.05.2011 | 31.05.2011     | 16,00       | 202,00                                                                                                    | 0,00     | 0.00 |                         |  |  |  |
| 7                                                                                       | 110045711757         | 01.05.2011 | 27.05.2011     | 144,00      | 1852,00                                                                                                    | 359,00   | 0.00 | FMI                     |  |  |  |
| 8                                                                                       | 110045711757         | 11.04.2011 | 30.04.2011     | 116,00      | 1491,00                                                                                                    | 0,00     | 0.00 |                         |  |  |  |

Cette attestation est éditée le 19 juin 2014 par Pôle emploi de GARP.

Les Informations collectées dans ce document sont soumises au droit d'accès et de rectification prévu par la loi n° 78-17 du 6 janvier 1978, modifiée le 6 août 2004, relative aux fichiers, à l'informatique et aux libertés.